HEALTH SCIENCES AND MEDICINE

STUDY CENTER

Date: 27. September 2021

page: 1/6

### **Online-registration to exams in the MSc Health Sciences**

### Instruction for students

#### ! Important:

If you wish to participate in courses at the GWM, please register for each course online via our e - learning platform moodle (<u>https://elearning.hsm-unilu.ch</u>).

If you wish to sit for the exam to earn ECTS and have the course listed on your Transcript of Records (ToR) you must register for each exam online via UniPortal (http://portal.unilu.ch) within the defined timeframe.

Please follow the instructions indicated below.

#### 1. Registration via UNIPORTAL https://portal.unilu.ch

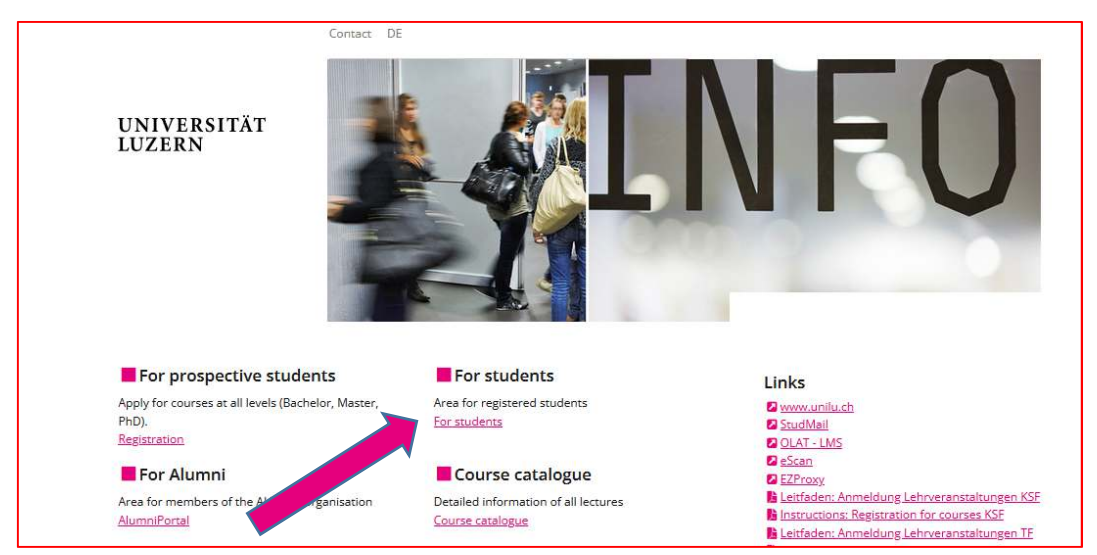

Clicking on "For students" it will open the login for the protected area for enrolled students.

2. Select «Universität Luzern»

| AAI   edu-ID                                                                                             | S₩ITCH                    |
|----------------------------------------------------------------------------------------------------|---------------------------|
| Über AAI   EAQ   Hilfe   Datenschutz                                                                     |                           |
| Organisation auswählen                                                                                   |                           |
| Um auf den Dienst <b>UniPortal UNILU</b> zuzugreifen, wählen o<br>Organisation, der Sie angehören.       | oder suchen Sie bitte die |
| Wniversität Luzern                                                                                       | ▼ Auswählen               |
| Auswahl für die laufende Webbrowser Sitzung speicher                                                     | rn.                       |
| <u>SWITCH</u> erbringt innovative, einzigartige Internet-Dienstleis<br>Hochschulen und Internetbenutzer. | stungen für die Schweizer |

FROHBURGSTRASSE 3 P.O.BOX 4466 6002 LUCERNE

T +41 41 229 59 59 | +41 41 229 59 65 masterhealth@unilu.ch www.unilu.ch

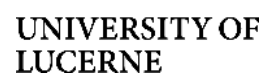

3. Please use your SWITCH edu-ID to log in

| Log in to: Student R | legistration                   |                                                           |                                             |        |
|----------------------|--------------------------------|-----------------------------------------------------------|---------------------------------------------|--------|
| For<br>ID a          | registration<br>account. If yo | at Universitāt Luzern you r<br>ou don't have one already, | need a SWITCH edu-<br>please create it now. |        |
|                      |                                | SWITCH edu-ID                                             |                                             |        |
|                      | E-mail:                        | john.doe@example.org                                      |                                             |        |
| F                    | assword:                       | Enter your password                                       | ۲                                           |        |
|                      |                                | Create account                                            | Login                                       |        |
|                      |                                | Forgot password?<br>Options for personal data pro         | tection                                     |        |
|                      |                                |                                                           |                                             | SWITCH |

4. Please select «Academic achievements»

| UNIVERSIT<br>LUZERN  | ÄT                  |        |   |                                           |
|----------------------|---------------------|--------|---|-------------------------------------------|
|                      | Contact DE          |        |   | Academic achievements                     |
| For students > Acade | mic achievements    |        |   | Personal data                             |
| Academic a           | chievements         |        |   | Confirmations                             |
| Personal informat    | ion                 |        |   |                                           |
| First name, surname  | e                   |        |   | <ul> <li>Academic achievements</li> </ul> |
| Matriculation numb   | per                 |        |   | Courses                                   |
| Field of study       | MSc Health Sciences | ~      |   |                                           |
| Status               |                     | - Name |   | Examinations                              |
| Credits              |                     |        |   | Search / register (without KSE)           |
| Not assigned credits | s                   |        |   | Jearch register (workdochor)              |
| Total average grade  |                     |        |   | Registrations (without KSF)               |
| Information          |                     |        | V |                                           |
| Note                 |                     |        |   | Registration History                      |

5. Please select the relevant course category

|                                                                                                    | Contact DE                                                                                                    |
|----------------------------------------------------------------------------------------------------|----------------------------------------------------------------------------------------------------|
|                                                                                                    |                                                                                                    |
| For students > Acade                                                                                                    | mic achievements                                                                                                    |
| Academic a                                                                                                    | chievements                                                                                                    |
| Personal informat                                                                                                    | tion                                                                                                    |
| First name, su                                                                                                    |                                                                                                    |
| Matriculation                                                                                                    |                                                                                                    |
| Field of study                                                                                                    | MSc Health Sciences                                                                                                    |
| Status                                                                                                    |                                                                                                    |
| Credits                                                                                                    |                                                                                                    |
| Not assigned cre                                                                                                    |                                                                                                    |
| Total average gra                                                                                                    |                                                                                                    |
| Information                                                                                                    |                                                                                                    |
| <ul> <li>This overview of yo<br/>transcript of record<br/>studies.</li> <li>TF, KSF, WF and GW<br/>when changing to a<br/>office of TF, KSF, WI</li> <li>Print version of your s</li> <li>PDF «Overview of curr</li> </ul> | meer zoor (reven ar ocked) enter revery. I ockeder zoor zoor (meter meerings):<br>and your offen addementes in or leggin joinding. Your offen and final<br>and your diploma will be handled over to you open successful completion of you<br>ME / you need an official transmitted or exercis during the occurs of your studies:<br>another university or for application purposes, please contact the respective Dearts<br>For to the Departments Administration GWM.<br>hudy cerformance<br>rest addemic achievements (RF)+ currently not available |
|                                                                                                    | @ Sh                                                                                                    |
| Basic Studies                                                                                                    |                                                                                                    |
| 30 / 60 Cr                                                                                                    |                                                                                                    |
|                                                                                                    |                                                                                                    |
|                                                                                                    |                                                                                                    |
| Major                                                                                                    |                                                                                                    |

6. Then, please select the relevant module:

| Module Academic<br>and Professional<br>Skills (3/18 Cr) |
|---------------------------------------------------------|
|                                                         |

7. Please choose the relevant course from the dropdown menu "Course / examination" and click "Register"

| Registration<br>module                                               | × |
|----------------------------------------------------------------------|---|
| Applied Research in Health Sciences                                  | ~ |
| course/examination                                                   |   |
| Please select                                                        |   |
| Applied Research in the Health Sciences<br>Written<br>Mantwill Sarah |   |
| Confirm enrollment   Show details                                    |   |
| Examination<br>Type                                                  |   |
|                                                                      | ~ |
| Register                                                             |   |
| Previous achievements                                                |   |
| Module Advanced Research Methods<br>0/6 Cr                           |   |
|                                                                      |   |

8. Please click «Register» once more

| Data entry Compl        | etion of registration            |                    |  |
|-------------------------|----------------------------------|--------------------|--|
| Longitudinal and Life   | Course Epidemiology              | Hide details Print |  |
| Session                 | GWM fall term 2021               |                    |  |
| Faculty                 | Department of Health Sciences ar | d Medicine         |  |
| Examination type        | Written                          |                    |  |
| Study level             | Master                           |                    |  |
| Categories              |                                  |                    |  |
| Duration of examination | Written (seminar) paper (0 min)  |                    |  |
| Partner examination     | No                               |                    |  |
|                         |                                  |                    |  |

| Complete<br>successful registration.<br>9/28/2021 11:53:44 AM<br>• back to registrations |                                                    |             |
|------------------------------------------------------------------------------------------|----------------------------------------------------|-------------|
| Longitudinal and Life                                                                    | e Course <mark>E</mark> pid <mark>e</mark> miology | Hide detail |
| Session                                                                                  | GWM fall term 2021                                 |             |
| Faculty                                                                                  | Department of Health Sciences and                  | Medicine    |
| Examination type                                                                         | Written                                            |             |
| Registered                                                                               | 9/28/2021 11:54:54 AM                              |             |
| Study level                                                                              | Master                                             |             |
| Categories                                                                               |                                                    |             |
| Duration of examination                                                                  | Written (seminar) paper (0 min)                    |             |
|                                                                                          |                                                    |             |

- 10. Please repeat this process for further exams
- 11. You can find an overview of all your exam registrations under "Examination"/ "Overview of registrations/ dates"

| Contact DE                                                                                                    | Examinations                    |
|----------------------------------------------------------------------------------------------------|---------------------------------|
| For students > Examinations                                                                                                    | Personal data                   |
| Examinations                                                                                                    |                                 |
|                                                                                                    | Confirmations                   |
| Examinations<br>In this section you are able to register/deregister for your examinations. Deregistrations can be done until the<br>and of the registration applied | Academic achievements           |
| Please note the examination information for your particular Faculty.                                                                                                | Courses                         |
| Faculty of Theology<br>Faculty of Humanities and Social Sciences                                                                                                    | Examinations                    |
| Faculty of Law Examinations (only for RF, TF, WF and GWM                                                                                                    | Search / register (without KSF) |
| Search / register (without KSE)<br>Overview of registrations / dates                                                                                                | Registrations (without KSF)     |

12. Please print your registrations as confirmation

### Deregistration

1. In case you would like to withdraw your registration for an exam within the registration period, please go back to the overview of your "Academic achievements" and select the relevant module. Please scroll to the relevant course and click "Deregistration"

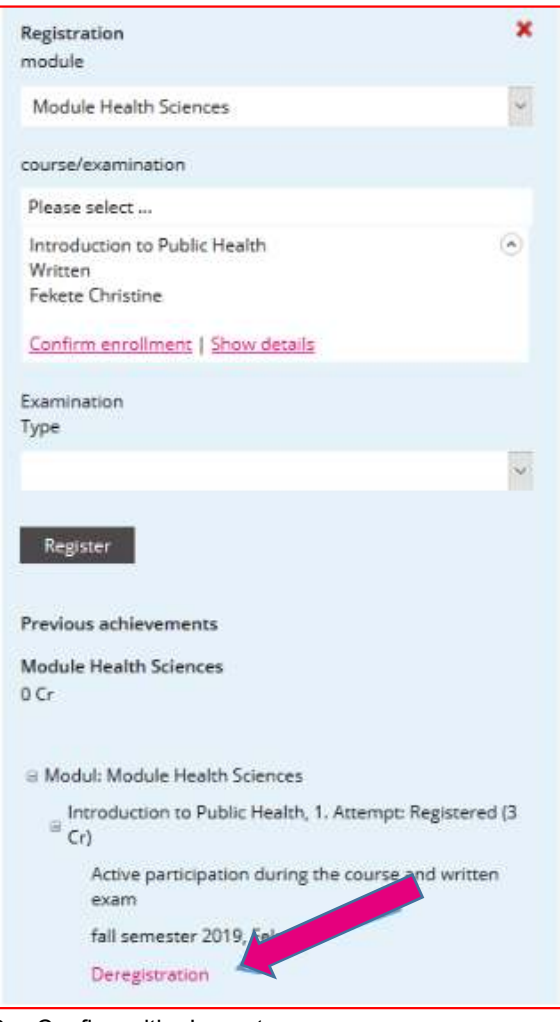

2. Confirm with «Logout»

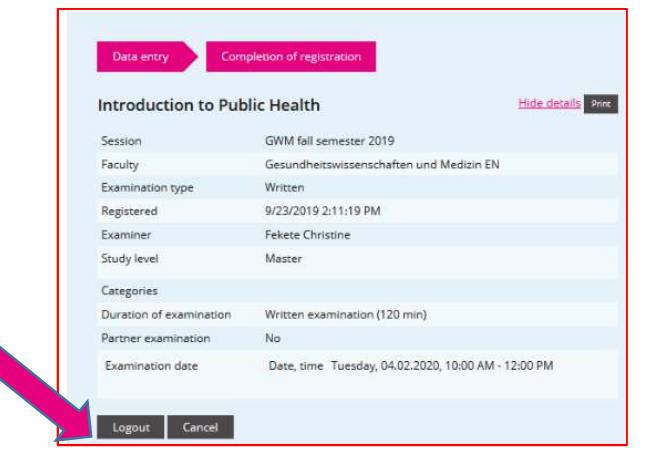

3. You are now de-registered from the exam

| Complete<br>successfull deregistration.                                                                       |                                                                                                    |              |
|----------------------------------------------------------------------------------------------------|----------------------------------------------------------------------------------------------------|--------------|
| 9/23/2019 2:29:53 PM                                                                                          |                                                                                                    |              |
| <ul> <li>back to registrations</li> </ul>                                                                     |                                                                                                    |              |
|                                                                                                    |                                                                                                    |              |
| Introduction to Pub                                                                                           | blic Health                                                                                                    | Hide details |
| Session                                                                                                    | GWM fall semester 2019                                                                                                    |              |
|                                                                                                    |                                                                                                    |              |
| Faculty                                                                                                    | Gesundheitswissenschaften und Medizir                                                                                                   | n EN         |
| Faculty<br>Examination type                                                                                   | Gesundheitswissenschaften und Medizin<br>Written                                                                                        | n EN         |
| Faculty<br>Examination type<br>Registered                                                                     | Gesundheitswissenschaften und Medizin<br>Written<br>9/23/2019 2:11:19 PM                                                                | n EN         |
| Faculty<br>Examination type<br>Registered<br>Examiner                                                         | Gesundheitswissenschaften und Medizin<br>Written<br>9/23/2019 2:11:19 PM<br>Fekete Christine                                            | n EN         |
| Faculty<br>Examination type<br>Registered<br>Examiner<br>Study level                                          | Gesundheitswissenschaften und Medizin<br>Written<br>9/23/2019 2:11:19 PM<br>Fekete Christine<br>Master                                  | n EN         |
| Faculty<br>Examination type<br>Registered<br>Examiner<br>Study level<br>Categories                            | Gesundheitswitsenschaften und Medizin<br>Written<br>9/23/2019 2:11:19 PM<br>Fekete Christine<br>Master                                  | n EN         |
| Faculty<br>Examination type<br>Registered<br>Examiner<br>Study level<br>Categories<br>Duration of examination | Gesundheitswissenschaften und Medizin<br>Written<br>9/23/2019 2:11:19 PM<br>Fekete Christine<br>Master<br>Written examination (120 min) | n EN         |

#### **Questions and contact**

For further information, please visit our examinations website.

For content-related questions, please contact the Study Center Health Sciences:

- > masterhealth@unilu.ch
- > 041 229 59 59 | 041 229 59 65

For technical issues, please contact the Helpdesk IT:

- helpdesk@unilu.ch
- 041 229 50 10